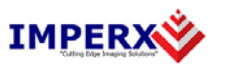

Use the following steps to install the FrameLink Express software supplied on a CD. Note that 'click' refers to the left mouse button.

1. If a version of FrameLink Express was previously installed on this machine, then you must first remove it:

## To remove the application files:

- 1.1 Click on "Start".
- 1.2 Click on "Settings".
- 1.3 Click on "Control Panel".
- 1.4 Double click on "Add or Remove Programs".
- 1.5 Click on "FrameLink Express".
- 1.6 Click on "*Remove*".
- 1.7 If the 'FrameLink Express InstallShield Wizard' pops-up then do the following, otherwise go to step 1.8: Click on "*Remove*".
  - Click on "Remo Click "Next".
  - Click "Yes".
  - Click "Finish".
- 1.8 Click on "Yes".
- 1.9 Click on "Close".
- 2. After having removed a previous version or if a version of FrameLink Express was NOT previously installed on this machine then:

## The first step is to install the application files:

- 2.1 Insert the FrameLink Express CD into the appropriate drive; the setup.exe file will run automatically. Note: If it does not start automatically, click on "*Start*", "*Run*", enter or browse to "(*CD drive*): *setup.exe*" and click "*OK*".
- 2.2 Wait for the "FrameLink Express InstallShield Wizard" screen to appear.
- 2.3 Follow the on-screen instructions.
- 2.4 For Windows XP 32 bit and Windows XP 64 bit, click "*Continue Anyway*" to continue.

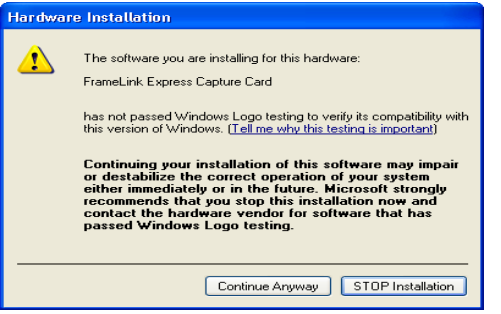

2.5 For Windows Vista 32 bit and Windows Vista 64 bit, select "*Always trust* software from Imperx, Inc." and click on "Install" button, when the following message appears:

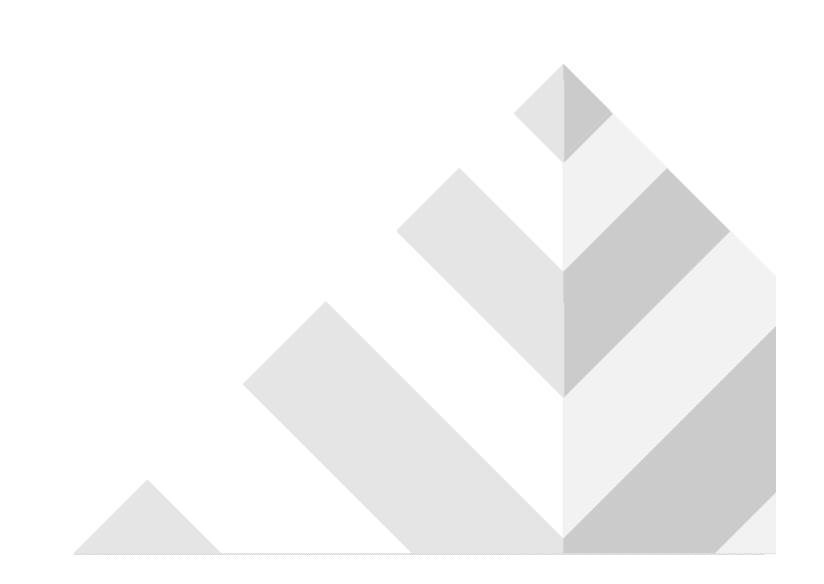

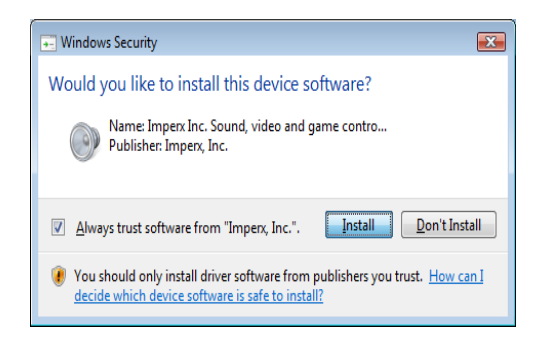

2.6 When the following message appears, choose if you would like to register online by clicking on "*Register now*" or "*Skip*".

| MDEDY                                           | Installation Complete                                                |
|-------------------------------------------------|----------------------------------------------------------------------|
| tling Edge Imaging Solutions*                   | Setup was completed successfully.                                    |
| Installation complete                           |                                                                      |
| Please take a few mom                           | ents to register your product on our website                         |
| We strongly suggest th<br>software/firmware bec | iat you do this so that we can notify you when new<br>omes available |
| Register now on Im                              | perx website                                                         |
|                                                 |                                                                      |

- 2.7 Click "Finish". This completes the software installation
- 2.8 Reboot your computer.

## The next step is to install the driver files:

- 2.9 Insert the FrameLink Express card into the computer.
- 2.10 For Windows XP 32 bit and for Windows XP 64 bit: Wait for the system to prompt you with a "Found New Hardware Wizard" dialog box. Proceed to Step 2.11.
  For Windows Vista:

The driver will automatically be installed. Proceed to step 2.15.

2.11 Under certain conditions, the following message may appear:

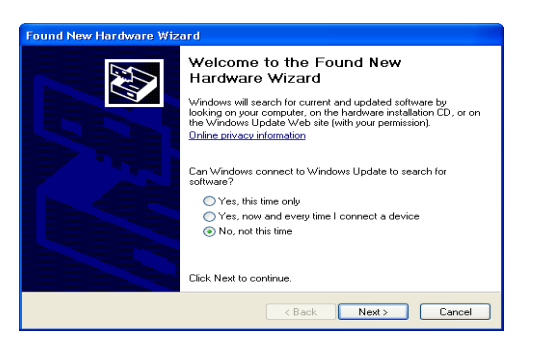

If this message appears, click "No, not this time", then click "Next".

2.12 When the following message appears, select "*Install the software automatically (Recommended)*", then click "*Next*".

| Found New Hardware Wizard |                                                                                                    |
|---------------------------|----------------------------------------------------------------------------------------------------|
|                           | This wizard helps you install software for:<br>FrameLink Express Capture Card<br>If your hardware came with an installation CD<br>or floppy disk, insert it now. |
|                           | What do you want the wizard to do?<br>Install the software automatically (Recommended)                                                                           |
|                           | C Install from a list or specific location (Advanced)<br>Click Next to continue.                                                                                 |
|                           | < Back Next > Cancel                                                                                                    |

2.13 The following message will appear:

| Hardwa | re Installation                                                                                                    |
|--------|----------------------------------------------------------------------------------------------------|
| 1      | The software you are installing for this hardware:<br>FrameLink Express Capture Card<br>has not passed Windows Logo testing to verify its compatibility with<br>this version of Windows. (Tell me why this testing is important)<br>Continuing your installation of this software may impair<br>or destabilize the correct operation of your system<br>either immediately or in the future. Microsoft strongly<br>recommends that you stop this installation now and<br>contact the hardware vendor for software that has<br>passed Windows Logo testing. |
|        | Continue Anyway STOP Installation                                                                                                    |

- 2.14 Click "*Continue Anyway*" to continue.
- 2.15 When "Click finish to close the wizard" appears, click on "Finish".
- 2.16 This completes the driver installation.

For additional information and the latest updates and downloads, please visit our website at <a href="http://www.imperx.com">www.imperx.com</a>